# Adding Event Tickets A Guide for Committee Members

Clubs & Societies committee members can add tickets to any events created through the admin pages.

#### www.subu.org.uk -> Login

→ Page Admin → Society Name

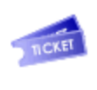

Tickets

The tickets section of the admin will show any tickets already listed within your society in date order. You will see events and you can add/delete or edit tickets. \* by default only tickets for events within the next month are listed. Use the filter in order to see dates further in the future.

# **Adding Tickets**

You can only add tickets to events already listed by your club/society.

| $\rightarrow$ | Add | Ticket |  |
|---------------|-----|--------|--|
|               |     |        |  |

| Ticket type *        | (Select) 🗸 🥥         |
|----------------------|----------------------|
| Price *              |                      |
| On sale from / until | 08/11/2021 00:00 ♥ → |
| Sales limit          |                      |
| Per person limit     |                      |

## **Ticket Type**

You have a choice of 3 different ticket types to set:

Student - Limits tickets to only those using student accounts to purchase Member - Limits tickets to only those who are paid members of your society General - Open to anyone to purchase.

Price - Set in GBP automatically. Does not need the symbol

On Sale Dates - From date is automatically set to the current date.

**Sales Limit** - Overall total ticket limit of the product. For use on events where their is a capacity limit. Once the limit has been reached, tickets will still be listed (untill the off-sale date) but purchases will be frozen

**Per Person Limit** - For use on events where you need to collect individual names per ticket, or where you wish to ensure that individuals can only purchase a specific number and/or can't overpurchase tickets in one go.

➡ Often used in cases of bringing a +1. Per person limit would be set to 2

\* If not limits are set in either sales or per person, this will remain unlimited.

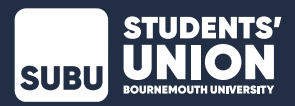

Once your ticket is saved it will automatially go live. The on sale date will determine when it appears on the event page to purchase.

## Adding questions to tickets

You can additionally add questions you need to ask the purchaser upon chekout once the ticket is listed in your club or society admin.

Typical use of this feature includes:

- ➡ Asking for Next of Kin information
- ➡ Asking about meal choices for the event
- → Asking the names and/or details of the additional ticket holders (where more than one ticket has been purchased at once)

**Edit customisation** 

Details

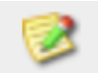

#### Click icon

➡ Add new customisation (question)

## Label

Question box. Fill in as you would like it to appear at chekcout

## **Help Text**

Optional. In instances where the question may need some explaining

## Required

Optional. Tick this box to ensure that a response is required to purchase the ticket

| Label *            |                    | 0  |   |
|--------------------|--------------------|----|---|
| Help text          |                    |    |   |
|                    |                    |    |   |
|                    |                    |    |   |
|                    | 0/200<br>@         | // |   |
|                    | Required 🥑         |    |   |
| Customisation type | Per product 🗸 🥥    |    |   |
| Max length *       | 00 2               |    |   |
| Values             |                    |    |   |
| Predefined values  |                    |    | 3 |
|                    |                    |    |   |
|                    |                    | 1  |   |
|                    | Limit to this list |    |   |
|                    | Save               |    |   |

# **Customisation Type**

\* Per product - Asks the question for every different kind of product in the basket (Use for a confirmation of T&Cs associated with that product)

\* Per Item - Asks the question for every individual item in the basket (For use where you need a name associated with every individual ticket and/or meal choice)

\* Per Transaction - Only askes the question once per transaction, regardless of the different products or items in the basket

## Max Length

Max length of the response allowed (in characters)

\* To see the answers applied to the purchased tickets, see the REPORTS section of your admin and chose 'Customisations Report'

#### **Predefined Values**

To set a list of responses in a dropdown. (for use for things such as selectable meal choices)

\* Each list item must use a new line

#### Limit List

To limit the list to the set predfined values in the box above. Where you allow optional things to be added to the list, do not tick

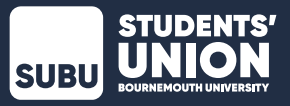